## IMAP-Account in der App "Mail" einrichten: Klickanleitung für iPadOS / iOS ab Version 13

Zuletzt getestet: 07.04.2020 unter iOS/iPadOS 13.4.1

- 1. Einstellungen öffnen
- 2. "Passwörter & Accounts" auswählen
- 3. "Account hinzufügen" auswählen
- 4. Ganz unten "Andere" auswählen
- 5. Ganz oben "Mail-Account hinzufügen" auswählen und Daten eintragen
  - Name: Name des Postfach-Inhabers
  - E-Mail: E-Mail-Adresse eintragen
  - Passwort: Zugehöriges Passwort eintragen
  - Beschreibung: Gewünschten Postfach-Namen eintragen
- 6. Daten für neuen Account eintragen: Server für eintreffende E-Mails
  - Hostname: mail.Domain\_der\_WebWeaver\_Plattform.de
  - Benutzername: E-Mail-Adresse eintragen
  - Passwort: Zugehöriges Passwort eintragen
- 7. Daten eintragen: Server für ausgehende E-Mails
  - Hostname: mail.Domain\_der\_WebWeaver\_Plattform.de
  - Benutzername: E-Mail-Adresse eintragen
  - Passwort: Zugehöriges Passwort eintragen
  - "Weiter" auswählen
- 8. iPadOS / iOS überprüft die Eingaben und es erscheinen jeweils blaue Häkchen
  - Falls Fehlermeldung erscheint, bitte eingegebene Daten prüfen und Eingabe entsprechend korrigieren
- 9. Auswahl "E-Mail" aktiv lassen, "Notizen" inaktiv lassen (der neue Account wird nur für E-Mails verwendet)
- 10. "Sichern" auswählen

Falls im Anschluss ein SSL-Fehler angezeigt werden sollte, dann muss das Postfach leider ein zweites Mal eingerichtet werden.